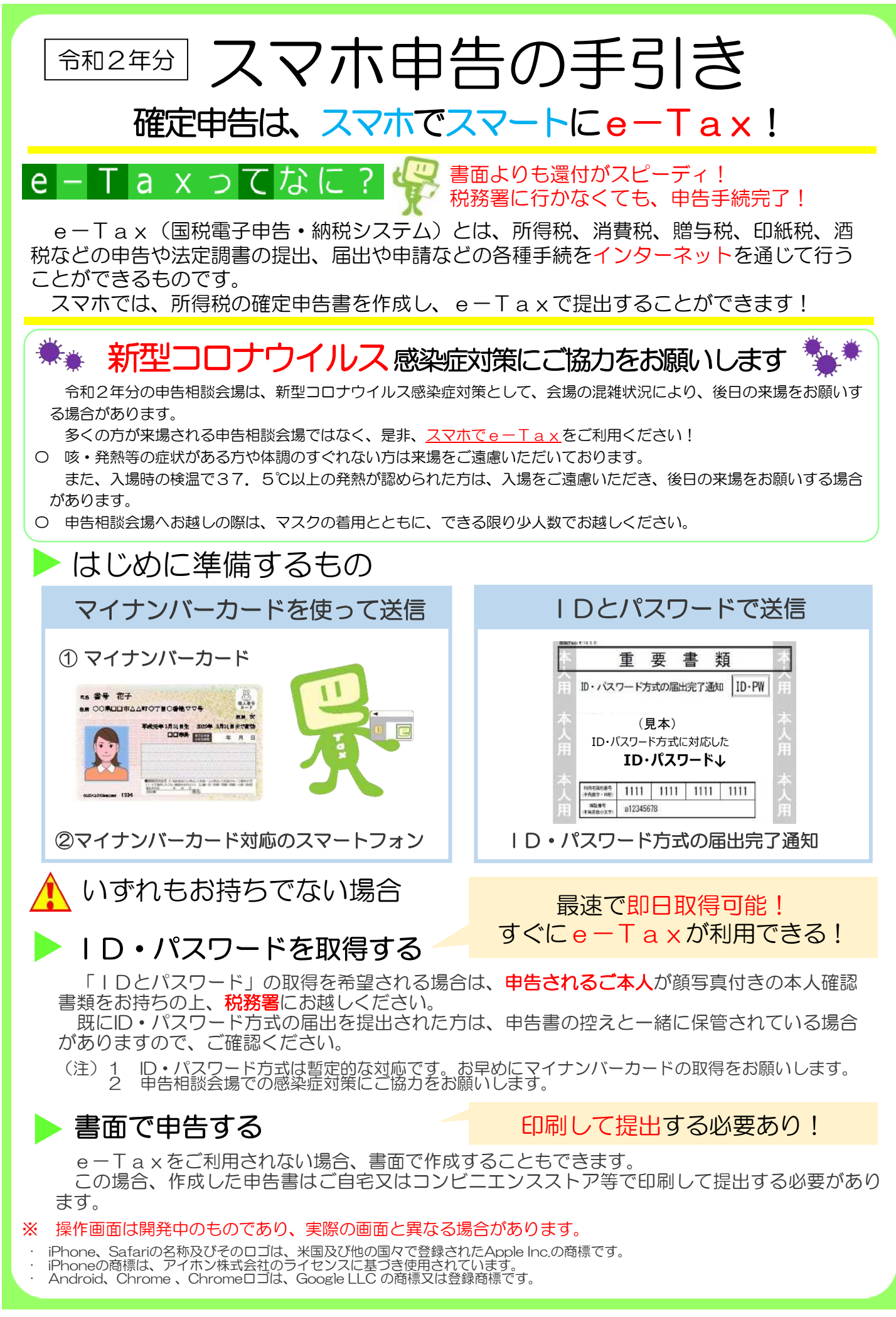

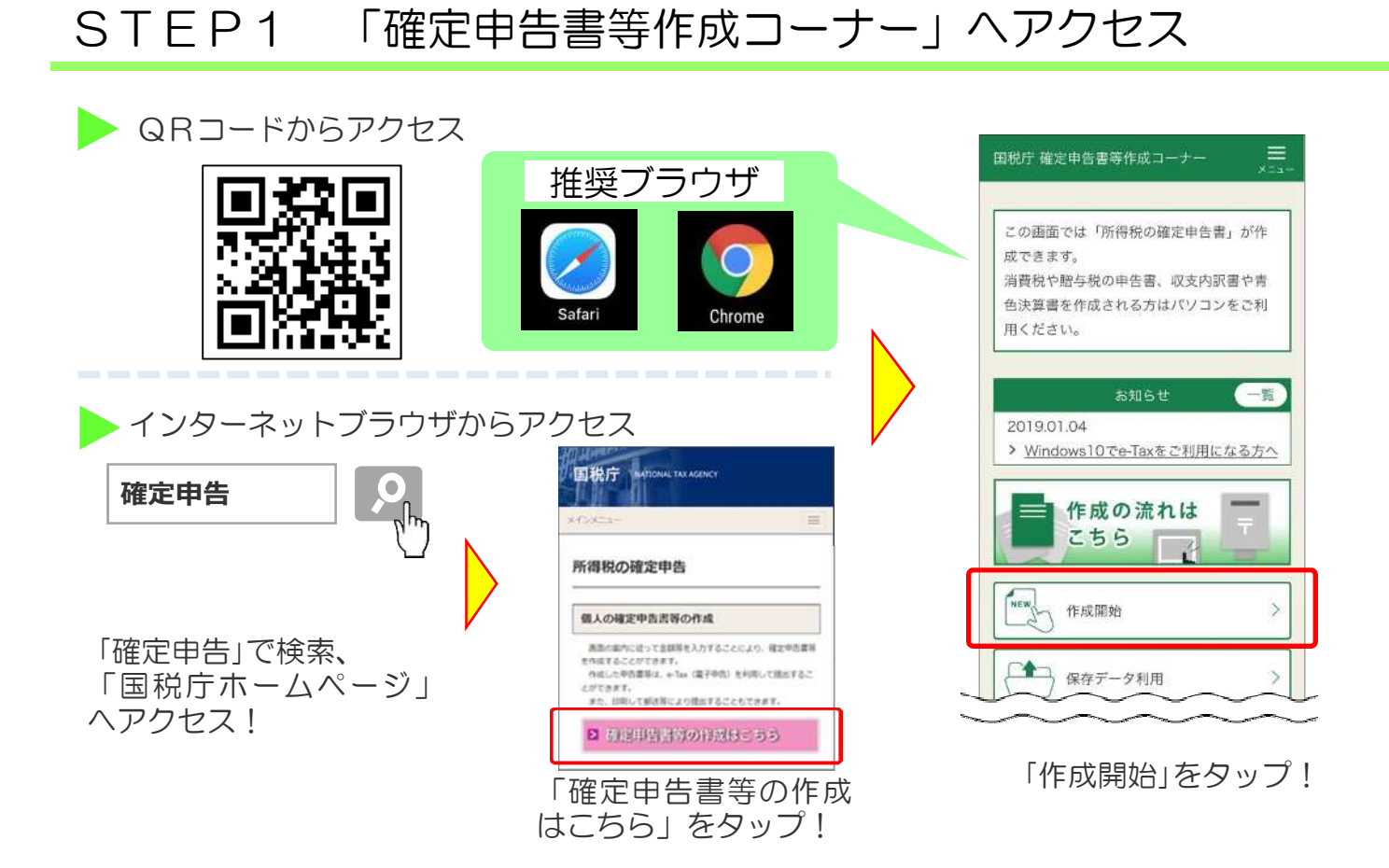

🔥 推奨外ブラウザで「作成開始」を押すと、エラーメッセージが表示されます。

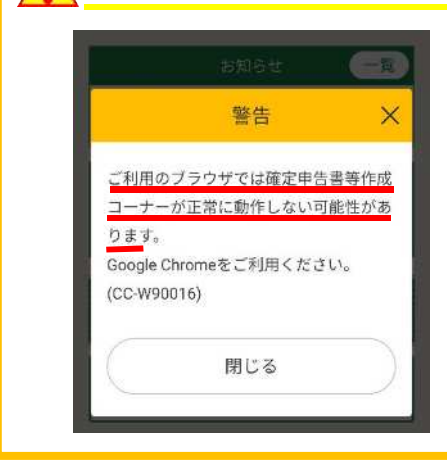

【対応方法】

■ 方法1

QRコードからのアクセスをやめて、推奨ブラウザを開いて、 任意の検索ページから国税庁ホームページの「確定申告書等作成 コーナー」を検索してアクセスする。

■ 方法2

現在のブラウザ(推奨外)のアドレスバーに表示されている URLを「コピー」し、推奨ブラウザを起動させて、推奨ブラウザ のアドレスバーに「貼り付け(ペースト)」をする。

## 動画で見る確定申告

Youtube「国税庁動画チャンネル」で、e-Taxの概要及び確定申告 書等作成コーナーからパソコン・スマホにより、e-Taxで確定申告を行う方 法などについて紹介しています!

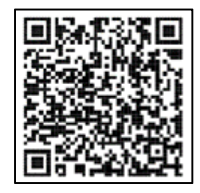

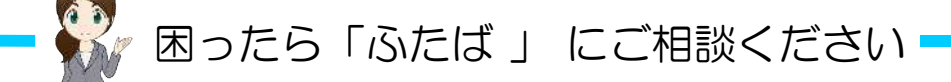

はじめまして、国税庁ホームページで税務相談を担当している「<u>ふたば</u>」です。 申告書の作成でお困りのときは、「税務相談チャットボット」にご相談ください。 ご質問を入力いただければ、AIを活用した「税務職員ふたば」がお答えします。 チャットボットで解決しない場合は、国税庁ホームページの「タックスアン サー」をご確認いただくか、電話でお問い合わせください。

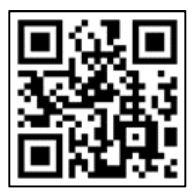

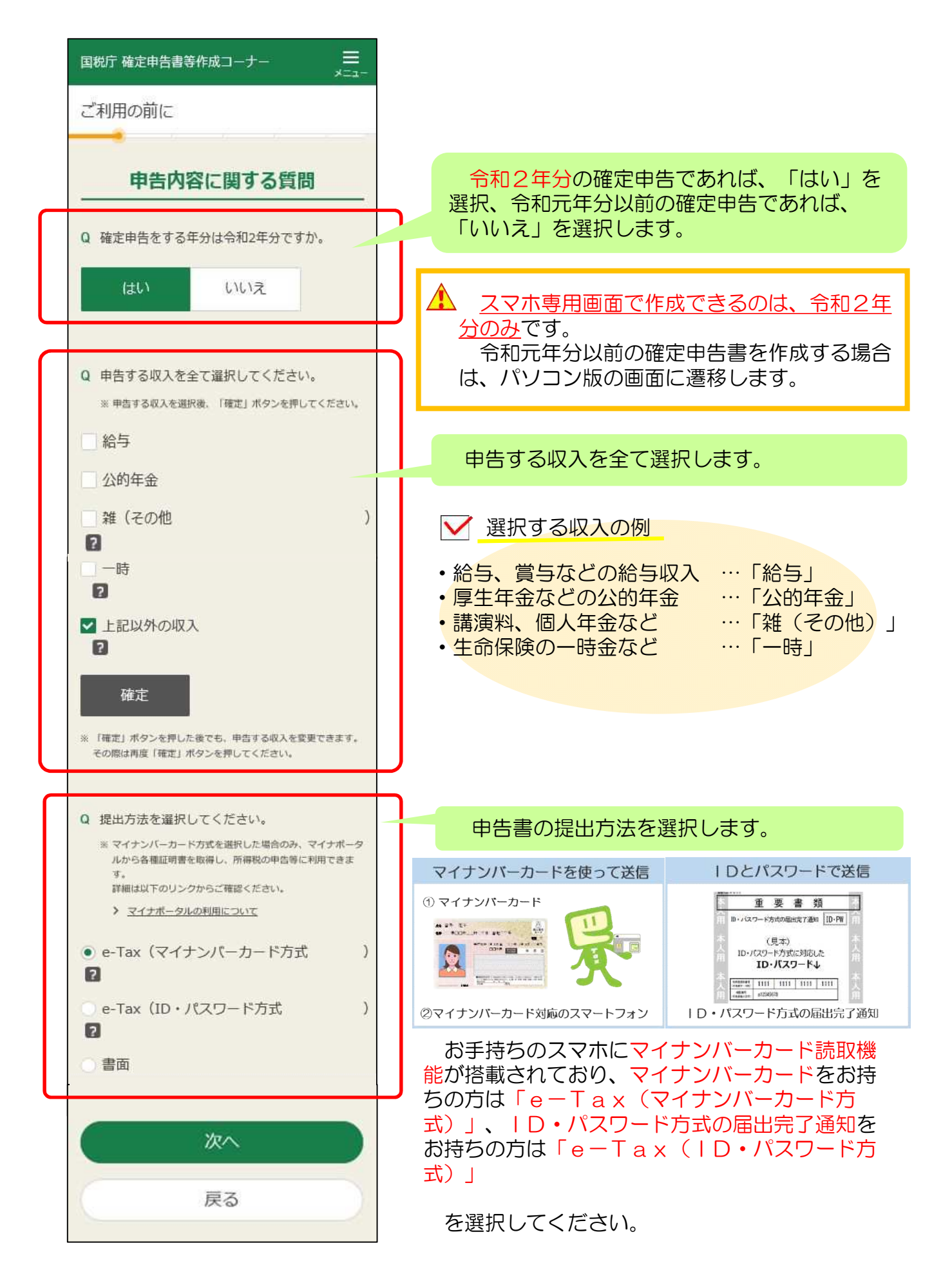

## STEP3 e-Taxの利用前の確認・利用者情報入力

#### はじめてe-Taxをご利用になる方 《ID・パスワード方式》 《マイナンバーカード方式》 戻る 利用者情報の入力 住所等の情報の確認・訂正 以下の項目を入力 利用者識別番号等の入力 ださい。 國國税庁 国税電子申告・納税システム 利用者識別番号は「ID・バスワード方式の届出完了 通知」をご覧ください。 氏名等の入力 e-Taxログイン 本人情報 利用者識別番号 氏名 (フリガ) 「マイナンバーカードの読み取り」ボタンをタップ 氏名 (漢字) ※ 裁学16桁 してください。パスワードの入力画面が表示されま セイ 国税 太郎 すので、利用者証明用パスワード(4桁)を入力して (例) コクゼ ください。 氏名 (カナ) ■氏名(全角) マイナンバーカードの読み取り コクゼイ タ[ 暗証番号 🚿 ※半角英数字8桁以上50桁以内 戻る 6 マイナンバーカードの読み取りをタップし お持ちのID(利用者識別番号)・パスワード (暗証番号)を入力し、登録情報の確認・訂正を て利用者証明用電子証明書のパスワード(数 字4桁)を入力し、利用者情報の入力を行い 行います。

\Lambda マイナンバーカードのパスワードについて

ます。

マイナンバーカード読取時のパスワードは、複数回間違えるとロックがかかり、市町村の窓口等でロッ ク解除が必要となりますのでご注意ください。

| e-Taxで利用する証明書等 | パスワード              | ロック回数         | 用途                                |
|----------------|--------------------|---------------|-----------------------------------|
| 署名用電子証明書       | 英数字6文字以上<br>16文字以下 | 5回連続で間違えるとロック | 申告等データに電子署名を行う際<br>に使用            |
| 利用者証明用電子証明書    | 数字4桁               | 3回連続で間違えるとロック | e-Taxにログインする際に使用                  |
| 券面事項入力補助用      | 数字4桁               | 3回連続で間違えるとロック | 個人4情報(氏名・住所・生年月<br>日・性別)を転記する際に使用 |

### e-Taxを利用したことのある方

住所等の情報の確認・訂正

《マイナンバーカード方式/ID・パスワード方式共通》

マイナンバーカードの読取又はID・パスワードの入力 後、e-Taxの登録情報が表示されます。 内容を確認して、変更がある場合は「編集」を、変更が ない場合は「次へ」をタップしてください。

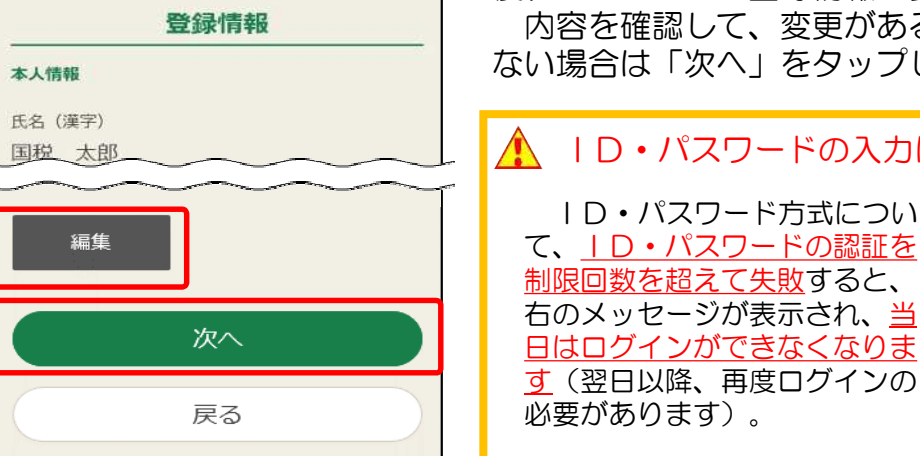

\Lambda ID・パスワードの入力について ID・パスワード方式につい 🗙 認証の制限回数を超えましたので、本日はこ て、ID・パスワードの認証を の利用者識別番号ではログインできません。 <u>制限回数を超えて失敗</u>すると、 明日以降、e-Taxの利用可能時間内にログイ 右のメッセージが表示され、当 ンしてください。 日はログインができなくなりま

- > 利用可能時間はこちら
- > 暗証番号をお忘れになった方はこちら

# STEP4 収入金額の入力 STEP5 所得控除の入力

| データで交                                                                   | 付された源泉徴収票<br>の入力                                                           |
|-------------------------------------------------------------------------|----------------------------------------------------------------------------|
| 給与等の支払者か<br>(拡張子が「.xm                                                   | いら交付された「xmlデータ」<br>nl」のもの)をお持ちですか?                                         |
| はい                                                                      | 給与所得の入力                                                                    |
| 書面で交付                                                                   | 令和2年分の源泉徴収票に記載されているとおり<br>に、入力してください。<br>記載のない控除は、後の控除の入力画面から入力し<br>てください。 |
| 年末調整済み源                                                                 | 源泉徴収票の入力                                                                   |
| <ul> <li>         ・<u>生木調整済め</u><br/><u>         票の見分け方</u> </li> </ul> | A. 支払金額(円)                                                                 |
| 源泉徴収票を入                                                                 |                                                                            |
|                                                                         | B. 源泉徵収税額(円)                                                               |

画面の案内に従って、源泉徴収票等から、 収入金額や支払先などを入力していきます。

## STEP6 計算結果の確認

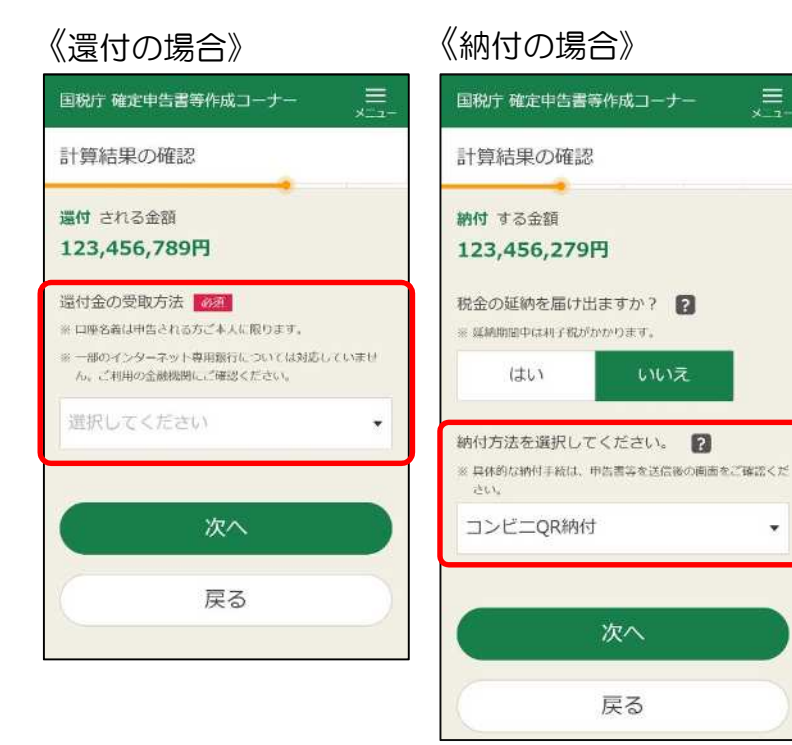

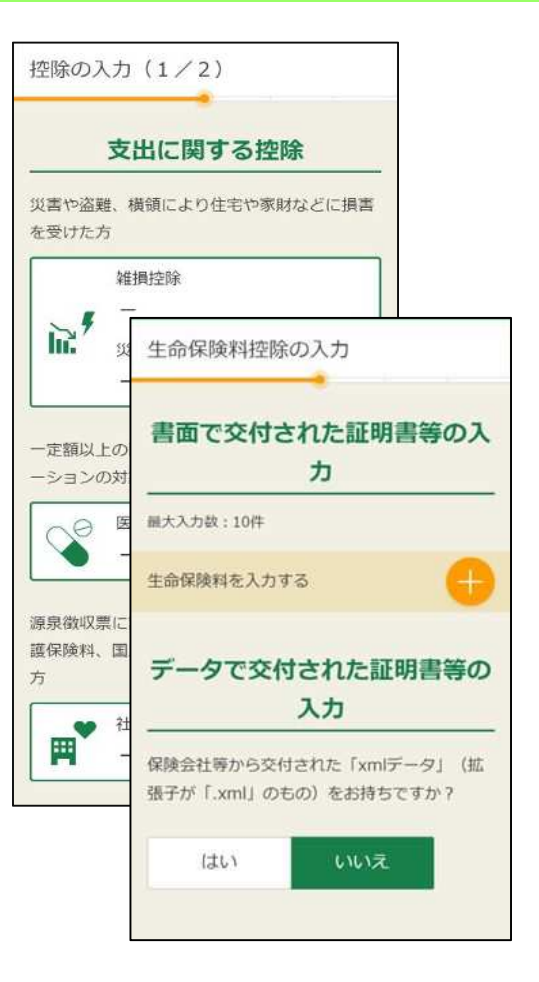

画面の案内に従って、控除証明書等から、 金額等を入力していきます。

申告書の入力の結果、「還付」となる 場合は、還付金の受取方法を選択し、銀 行等の口座情報等を入力します(<u>本人名</u> 義のものに限る)。

申告書の入力の結果、「納付」となる 場合は、「税金の延納」の有無、「納付 方法」を選択します。

※ 納付税額が30万円以下の場合は、

「コンビニQR納付」がご利用いただ けます。

## STEP7 本人情報・マイナンバーの入力・入力内容の確認

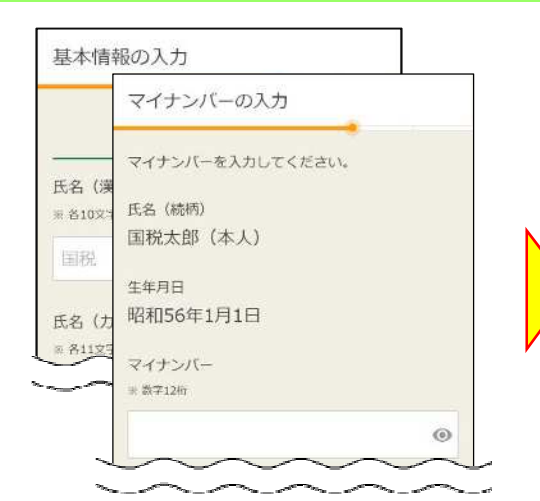

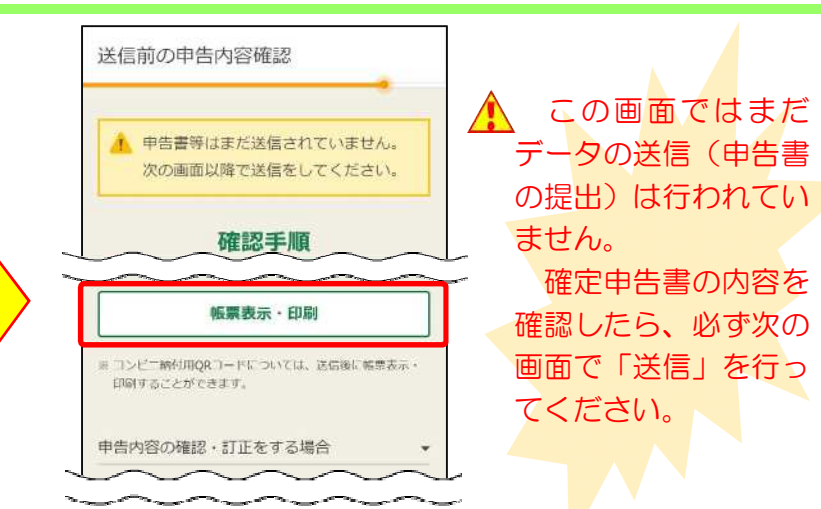

氏名や生年月日などの本人情報及び マイナンバーを入力します(STEP 3の登録の際に入力した項目は、自動 反映されます)。

※ <u>本人、扶養親族等</u>のマイナンバー の入力が必要です。 申告内容の確認を行います。 「帳票表示・印刷」をタップし、 表示された確定申告書の内容を確 認します。

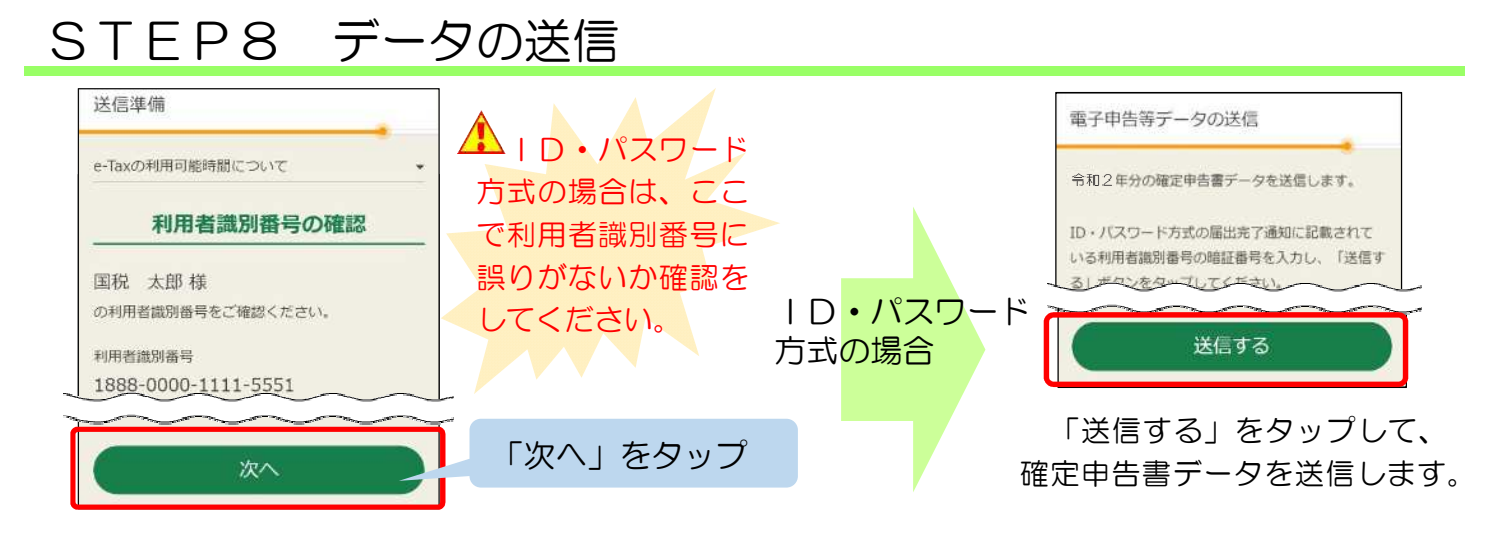

## マイナン<mark>バーカード方</mark>式の場合

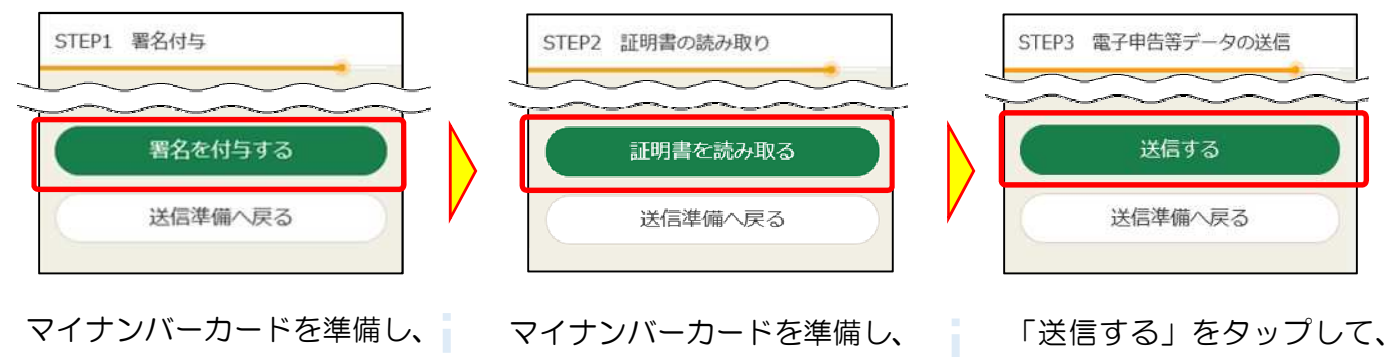

「署名を付与する」をタップし て、<u>署名用電子証明書のパス</u> ワード(英数字6文字以上16 <u>文字以下)</u>を入力します。 マイナンバーカードを準備し、 「証明書を読み取る」をタップし て、<u>利用者証明用電子証明書」の</u> パスワード(数字4桁)を入力し ます。

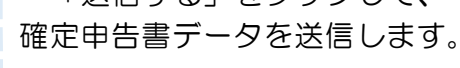

## STEP9 データの保存

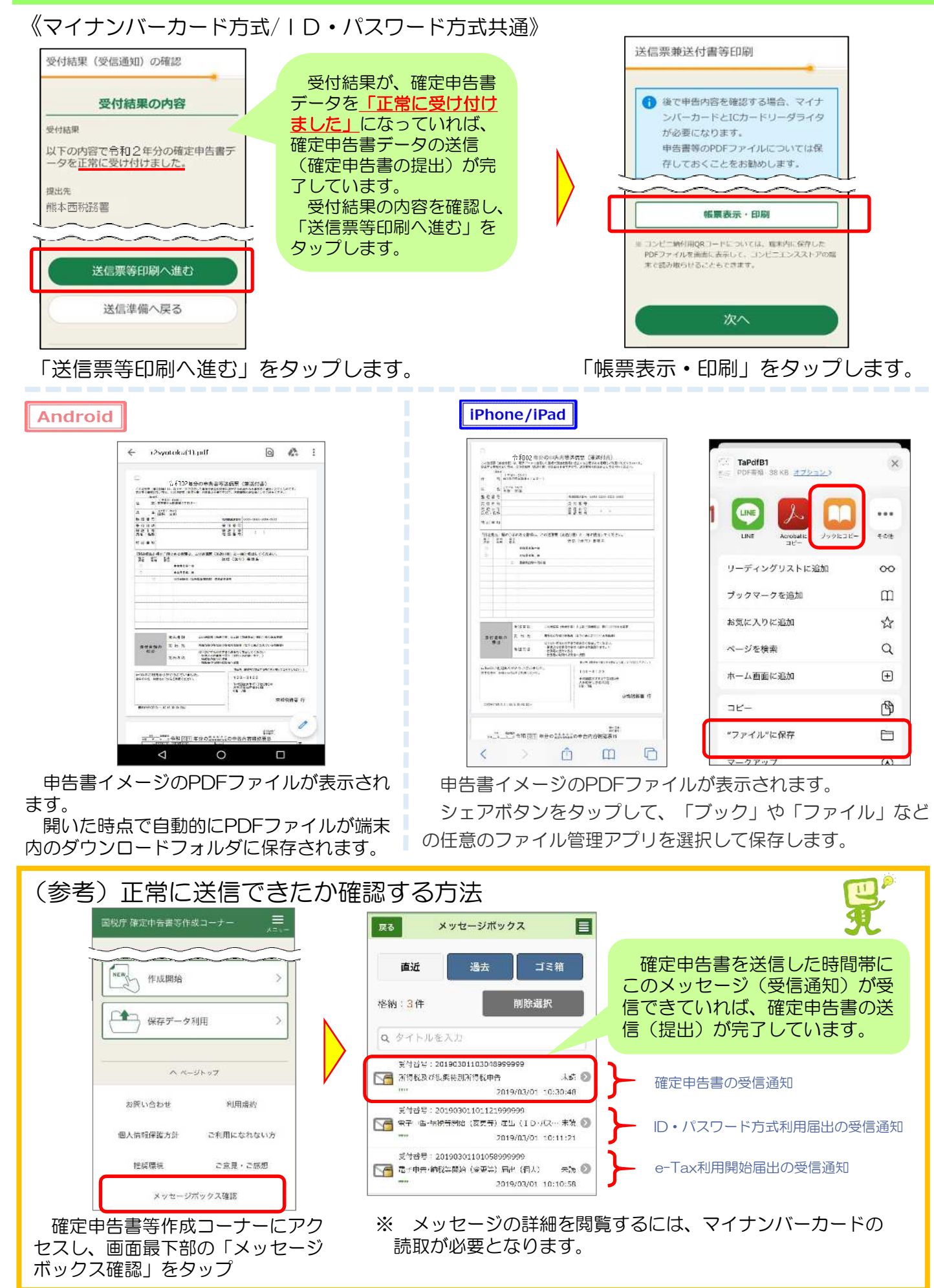

# STEP10 送信後の作業

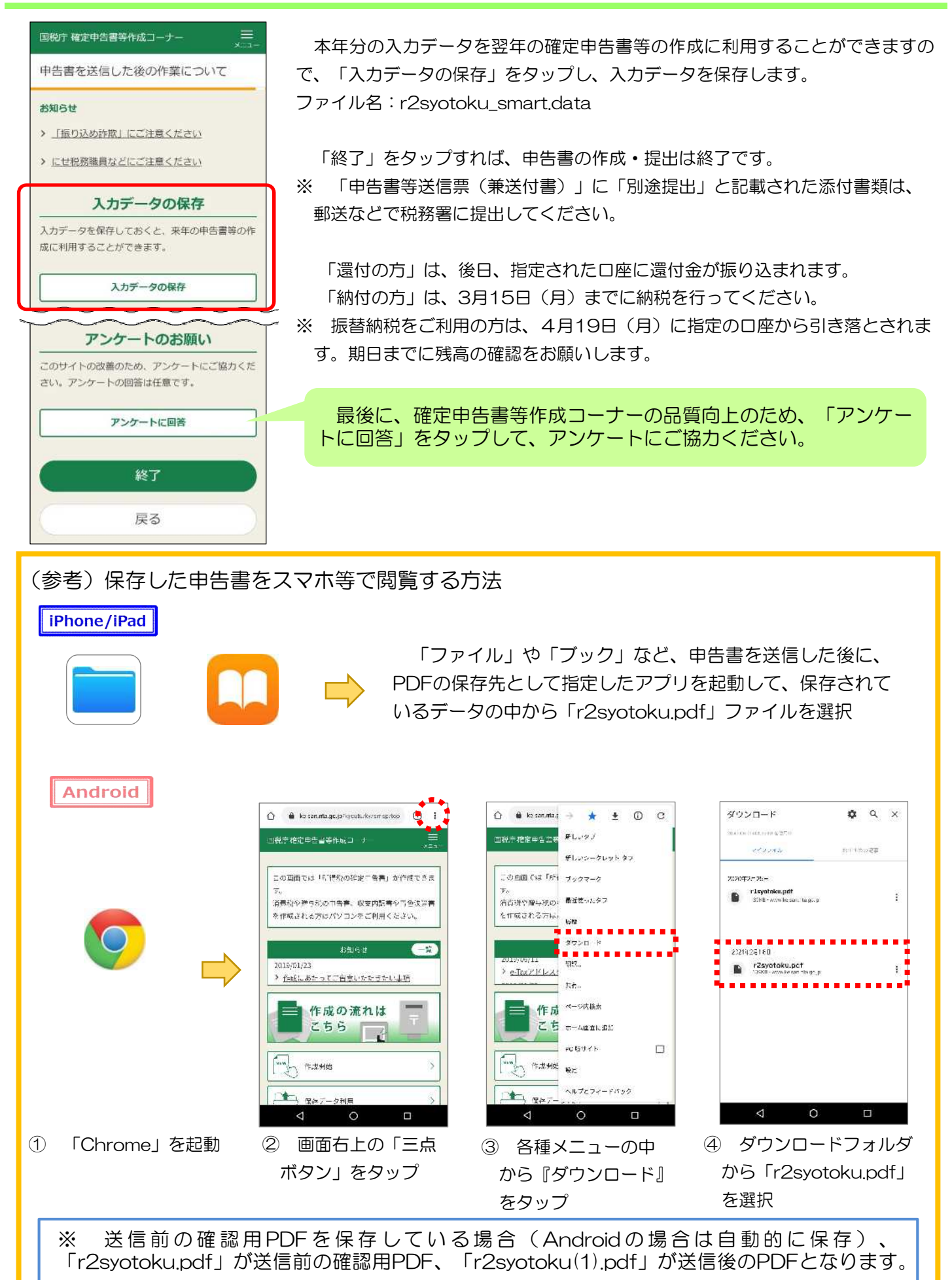